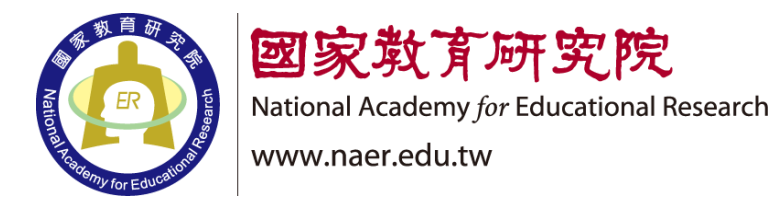

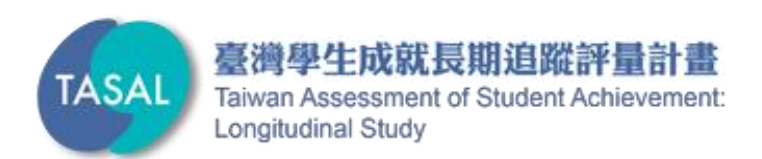

# TASAL預試調查流程說明會

#### 國家教育研究院 測驗及評量研究中心及資訊推動小組 葉芷瑀 系統研發工程師

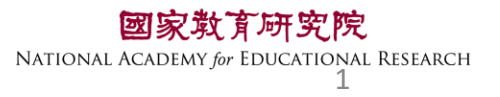

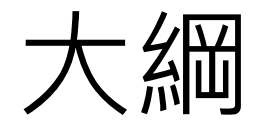

二、系統操作說明

- •環境檢測系統
- •TASAL調查平臺(監考)
- •TASAL調查平臺(學生)

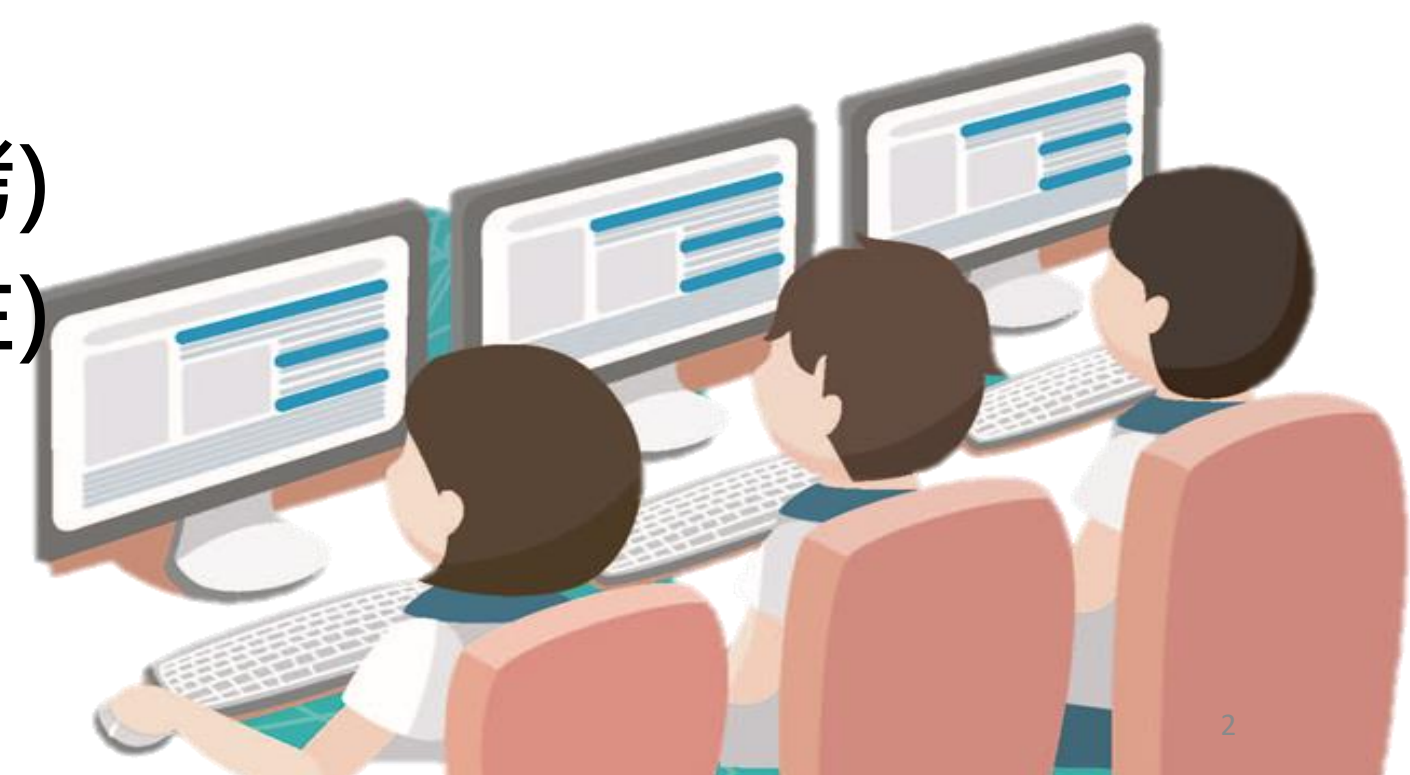

# 臺灣學生成就長期追蹤 評量計畫(TASAL) —環境檢測系統

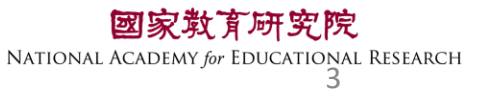

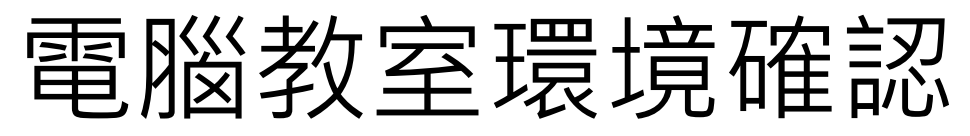

# 硬體 ☑數量:學生人數+2台 ☑電腦須能上網、接上耳機聲音能正常輸出

軟體

☑音效輸出(非靜音) 回電腦解析度為1920\*1080 (縮放比例100%) 図安裝Google Chrome瀏覽器〈更新至最新版〉版本號:104.XX ☑ **關閉Chrome**預設執行「**網頁翻譯成中文**」功能 ☑ **關閉Chrome**預設密碼自動儲存 ☑ Google Chrome瀏覽器顯示比例設定為100% ☑確認電腦的日期和時間是正確的 for Educational Research

環境檢測系統

🔒 📪 tasal.naer.edu.tw

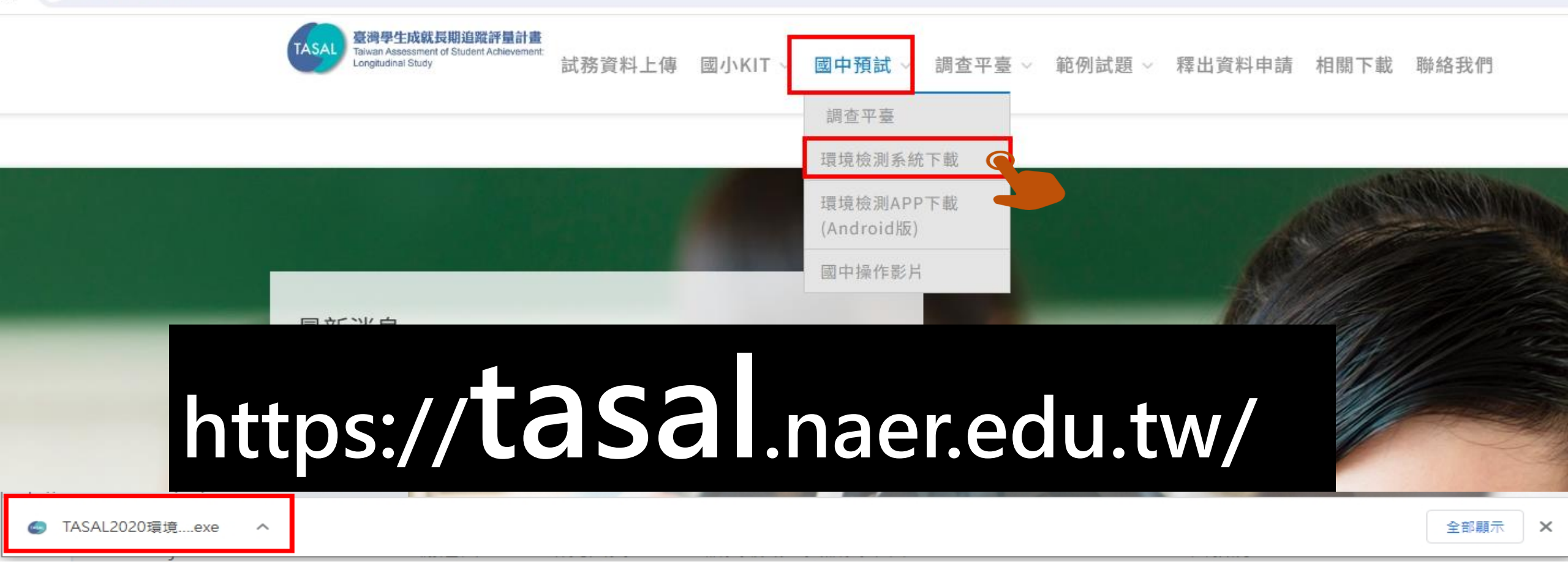

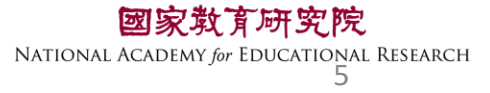

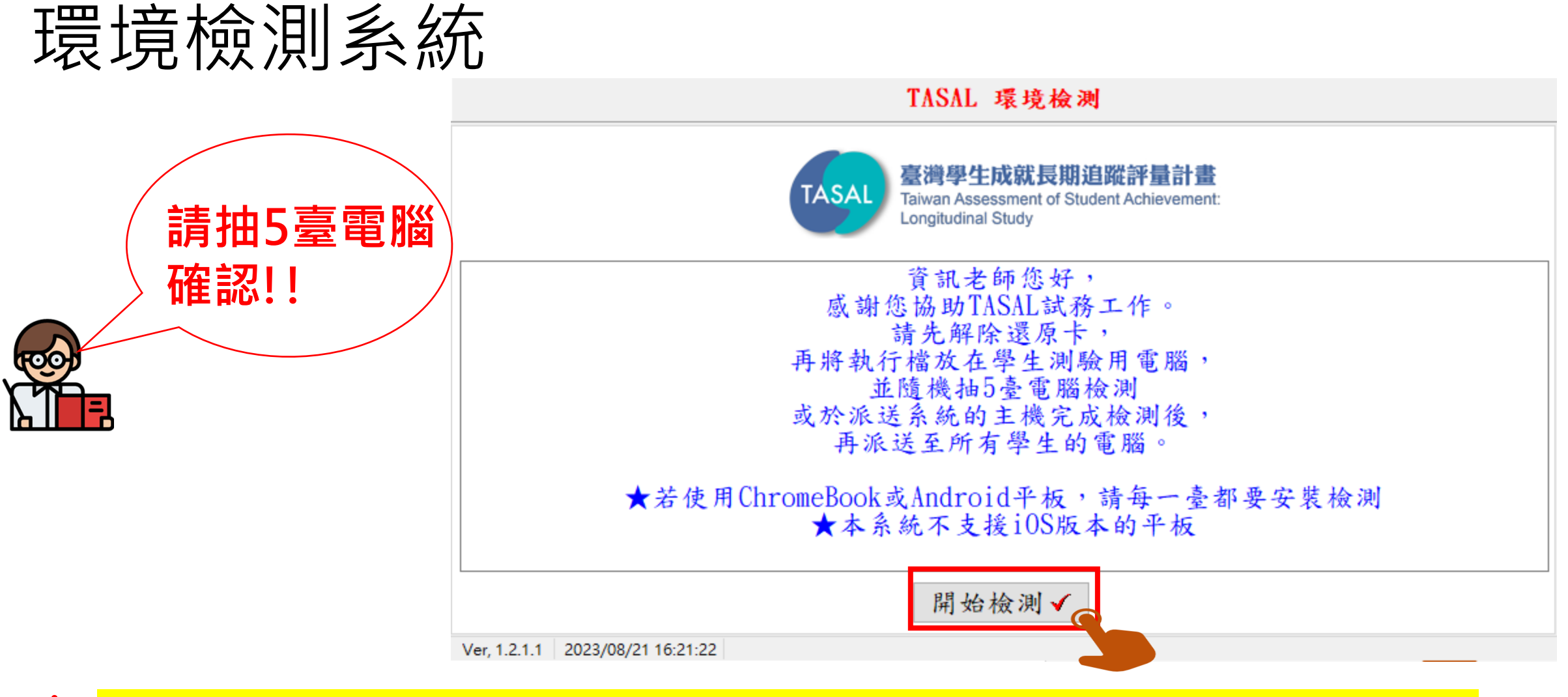

若執行過程中發生異常・請將IPV6網路關閉・使用IPV4網路連線

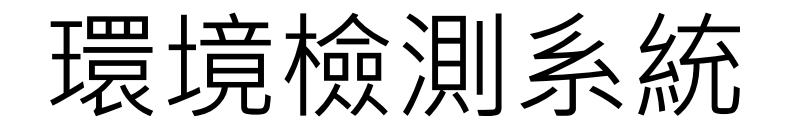

#### TASAL 環境檢測

清輸入學校代碼 014501

市立板橋國中

[220]新北市板橋區中正路437號

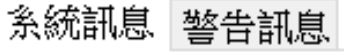

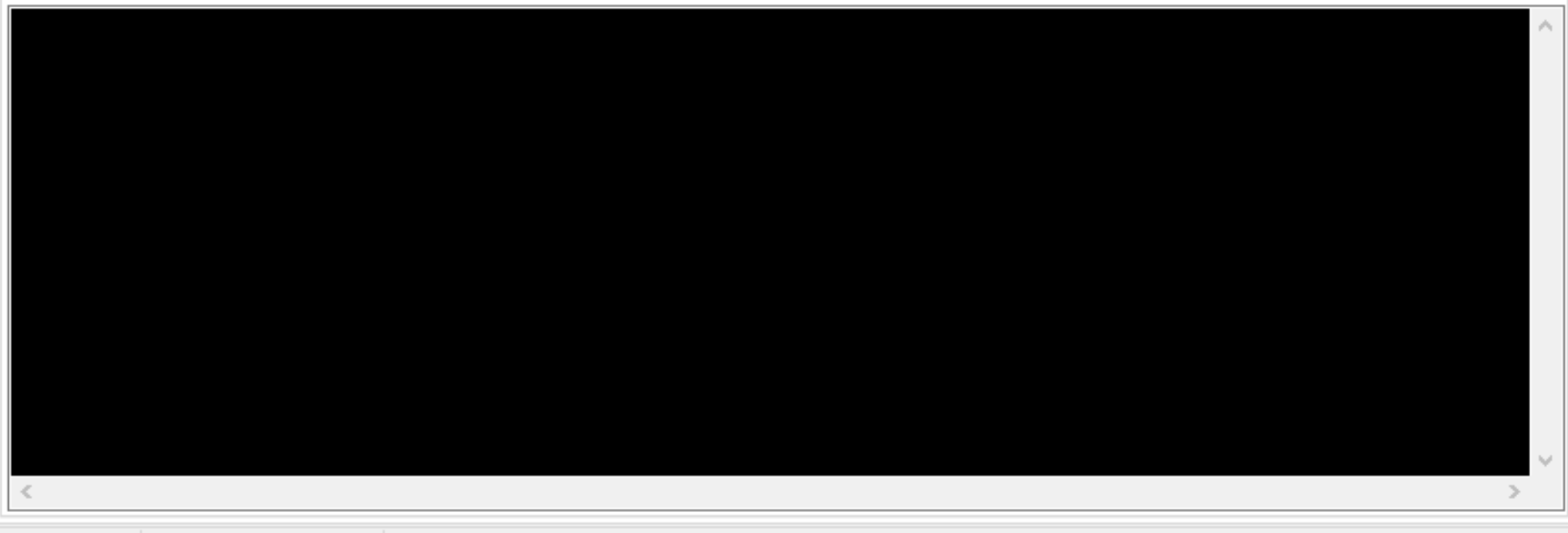

**國家教育研究院** NATIONAL ACADEMY for EDUCATIONAL RESEARCH 7

下一步 🌾

Ver, 1.2.1.1 2023/08/21 16:22:06

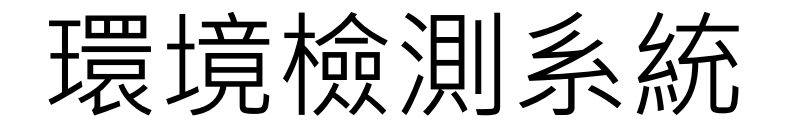

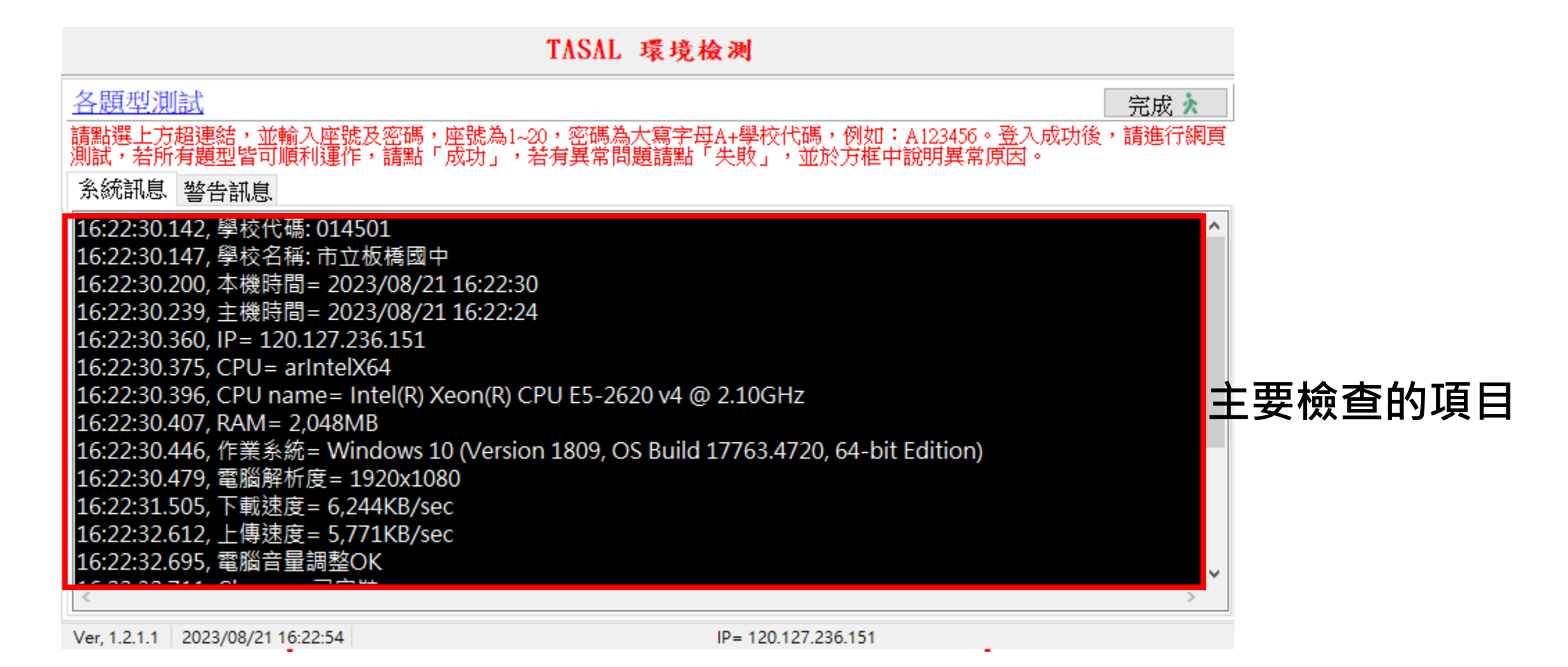

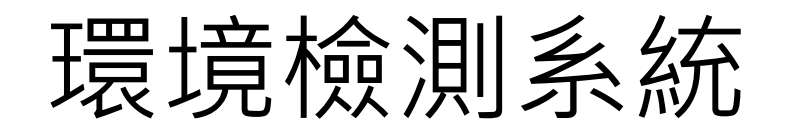

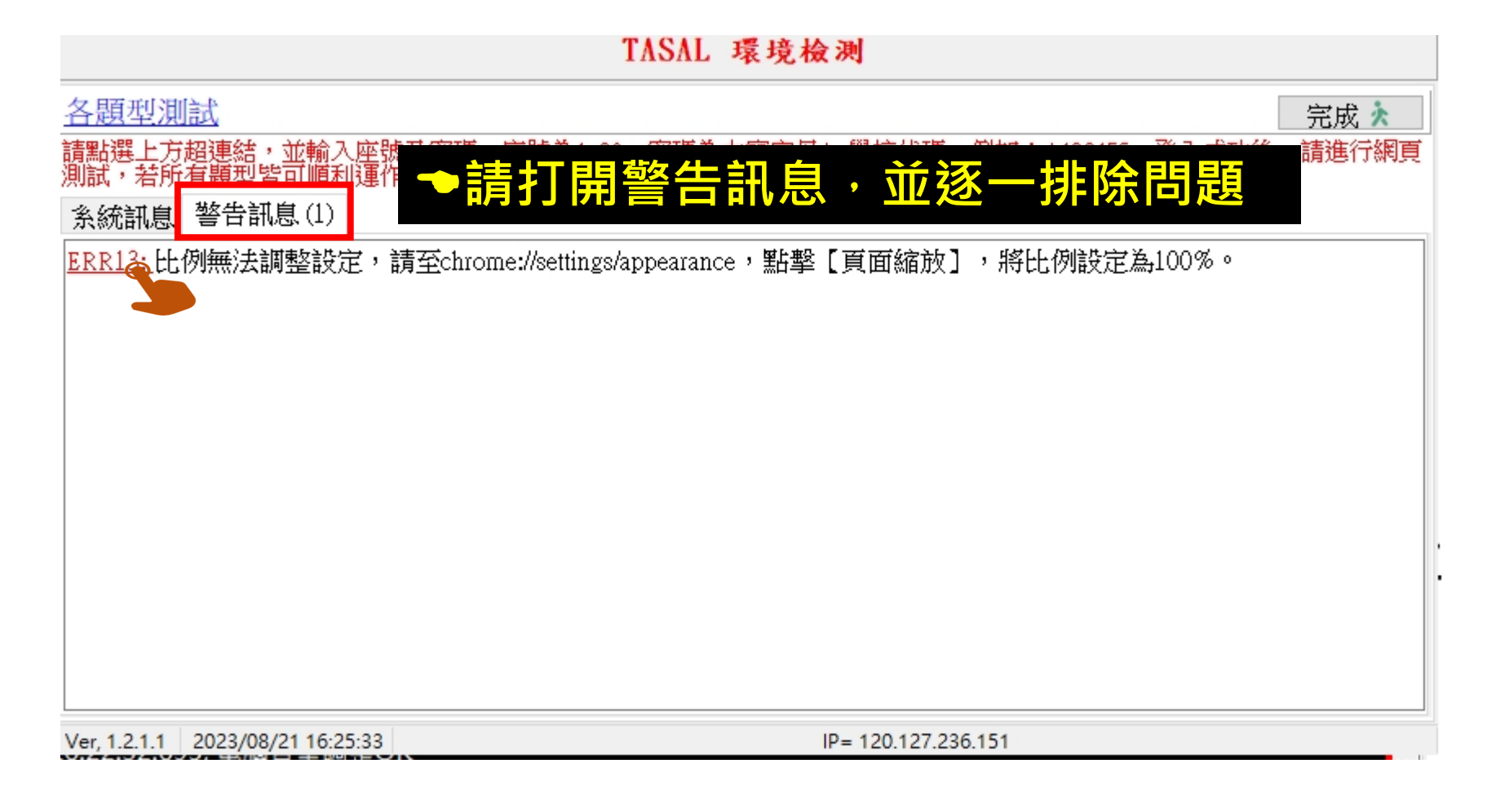

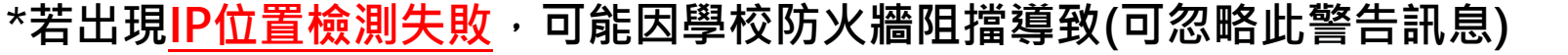

國家執育研究院 NATIONAL ACADEMY *for* EDUCATIONAL RESEARCH

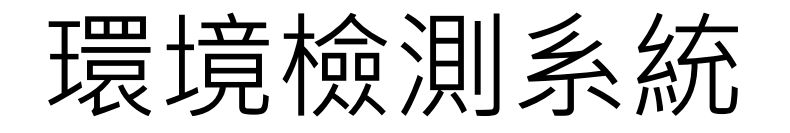

#### TASAL 環境檢測 各題型測試 完成 🗼 請點選上方超連結,並輸入座號及密碼,座號為1~20,密碼為大寫字母A+學校代碼,例如:A123456。登入成功後,請進行網頁 測試,若所有題型皆可順利運作,請點「成功」,若有異常問題請點「失敗」,並於方框中說明異常原因。 糸統訊息 警告訊息 16:22:30.142, 學校代碼: 014501 16:22:30.147, 學校名稱: 市立板橋國中 16:22:30.200,本機時間= 2023/08/21 16:22:30 16:22:30.239, 主機時間= 2023/08/21 16:22:24 16:22:30.360, IP = 120.127.236.151 16:22:30.375, CPU= arIntelX64 16:22:30.396, CPU name= Intel(R) Xeon(R) CPU E5-2620 v4 @ 2.10GHz 16:22:30.407, RAM= 2,048MB 16:22:30.446, 作業系統= Windows 10 (Version 1809, OS Build 17763.4720, 64-bit Edition) 16:22:30.479, 電腦解析度= 1920x1080 16:22:31.505, 下載速度= 6,244KB/sec 16:22:32.612, 上傳速度= 5,771KB/sec 16:22:32.695, 電腦音量調整OK

Ver, 1.2.1.1 2023/08/21 16:22:54

IP= 120.127.236.151

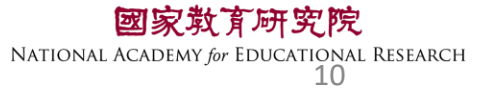

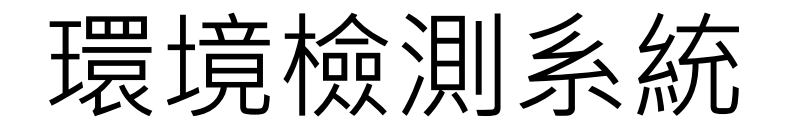

#### TASAL 環境檢測

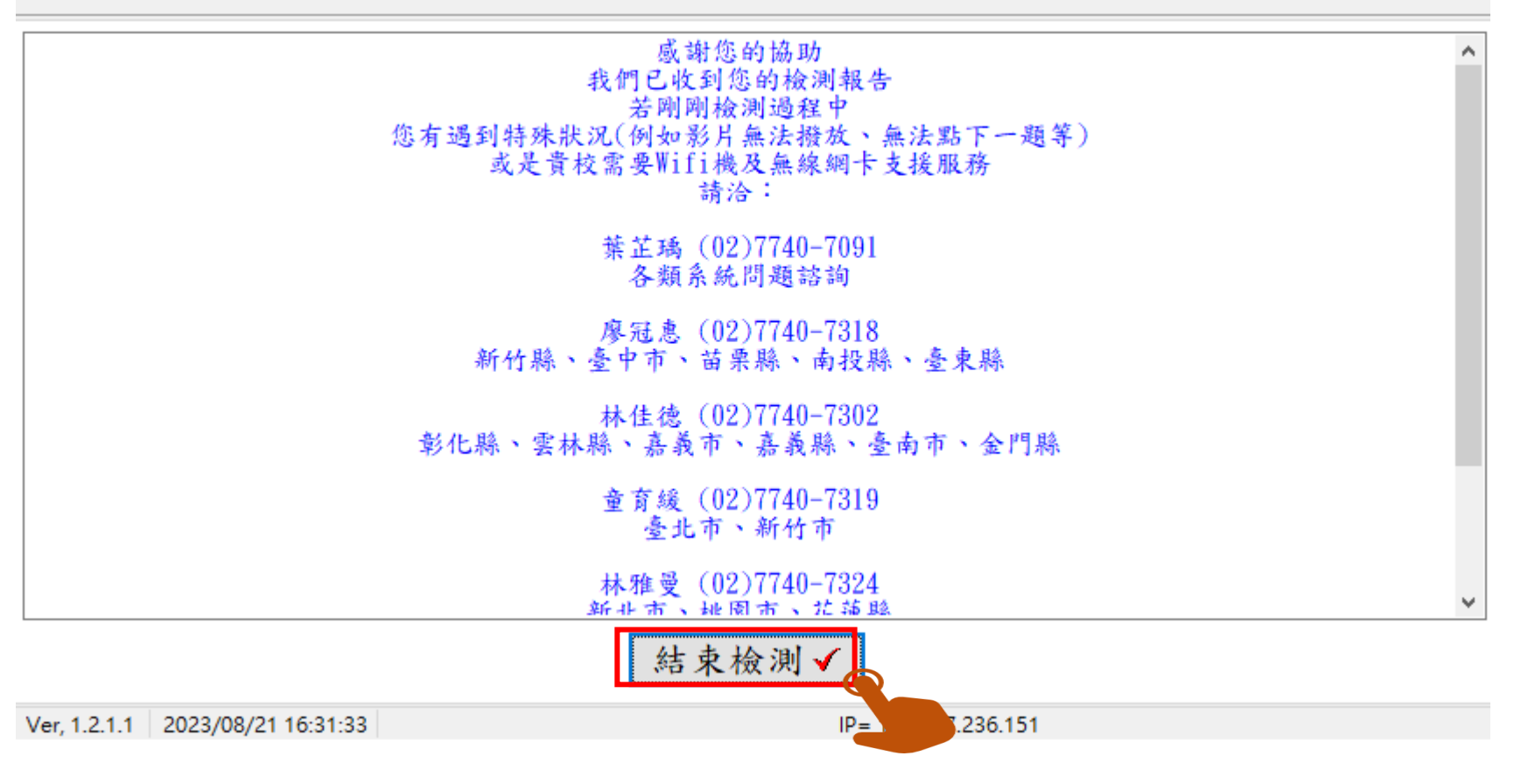

國家教育研究院 NATIONAL ACADEMY for EDUCATIONAL RESEARCH 11

#### 電腦測驗時間不正卻,無法進行測驗怎麼辦?

| _ | 5                                     | 2 |
|---|---------------------------------------|---|
|   | 你的電腦時間顯示不正確,導致無法進行測驗,請呼叫監考老師<br>協助處理。 |   |
|   | 3 受試者基本資料                             |   |
|   | <mark>2</mark> 姓名 李大同                 |   |
|   | ☎ 學校 市立北投國小                           |   |
|   | ▶ 班級 611                              |   |
|   | ☆ 座號 6號                               |   |
|   | ■ 學號 1080005                          |   |
|   | 資料無誤進行測驗                              |   |
|   |                                       |   |

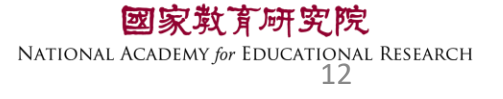

### 確認電腦的【日期和時間】自動設定皆已開啟

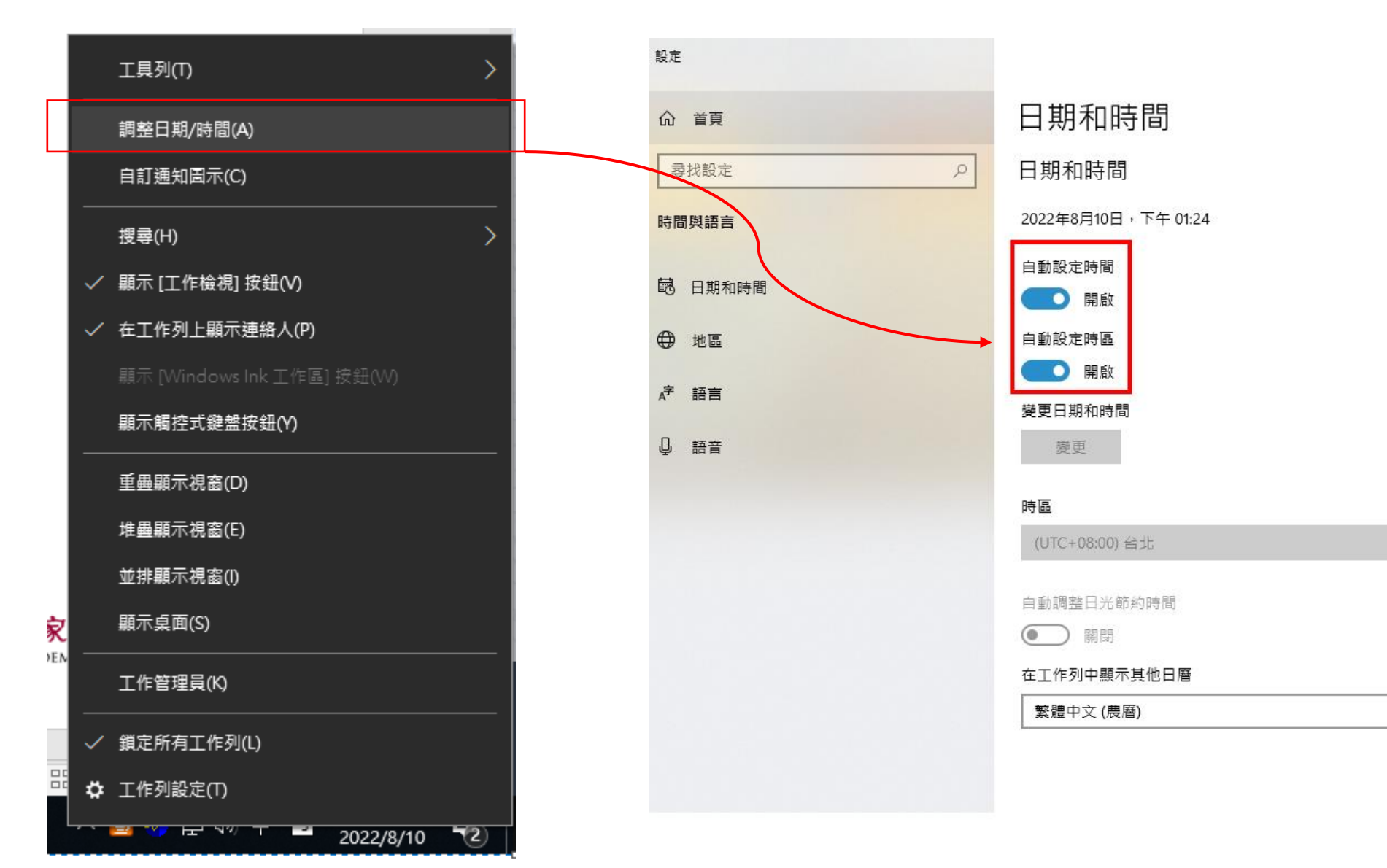

V

育研究院

r Educational Research 13

# 臺灣學生成就長期追蹤 評量計畫(TASAL) —TASAL調查平臺(學生)

(手冊P.3-18-22)

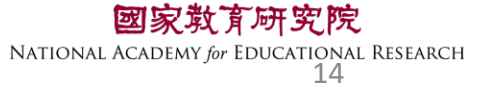

#### 25 tasal.naer.edu.tw

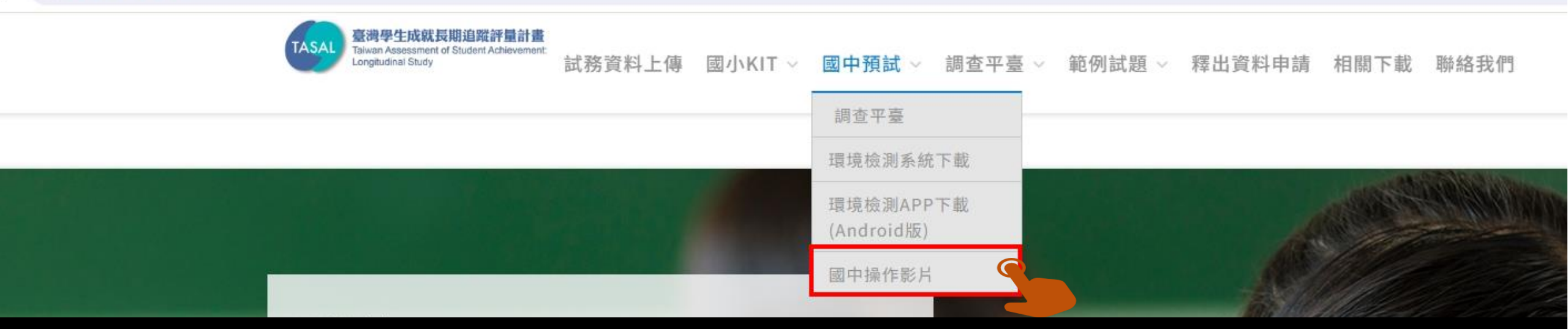

## 請先以廣播模式 撥放系統操作影片給學生看

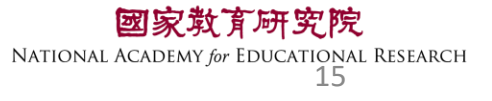

# TASAL測驗系統操作說明(國中版)

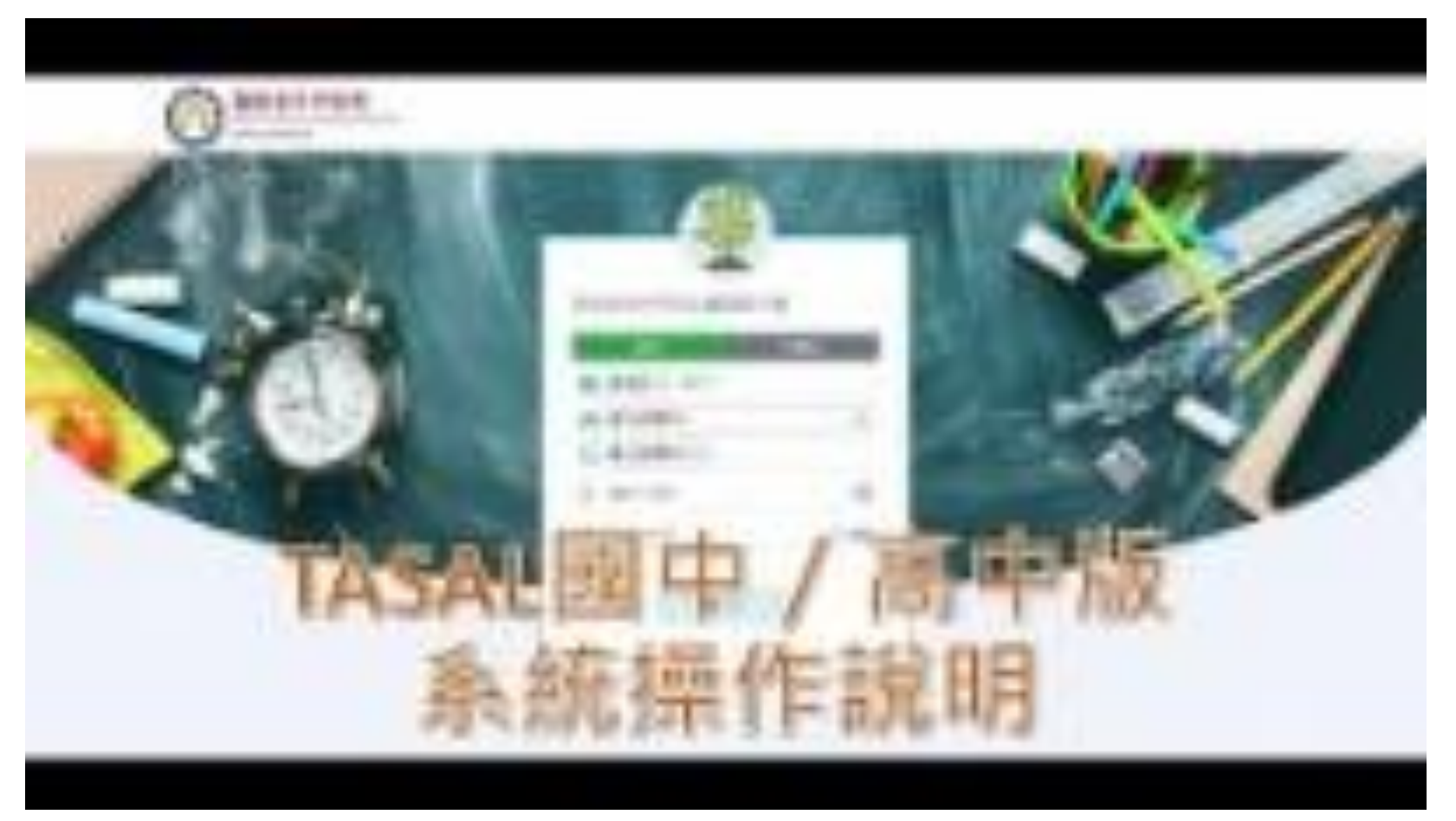

**國家救育研究院** NATIONAL ACADEMY for EDUCATIONAL RESEARCH 16

## TASAL調查平臺在哪裡?

25 tasal.naer.edu.tw

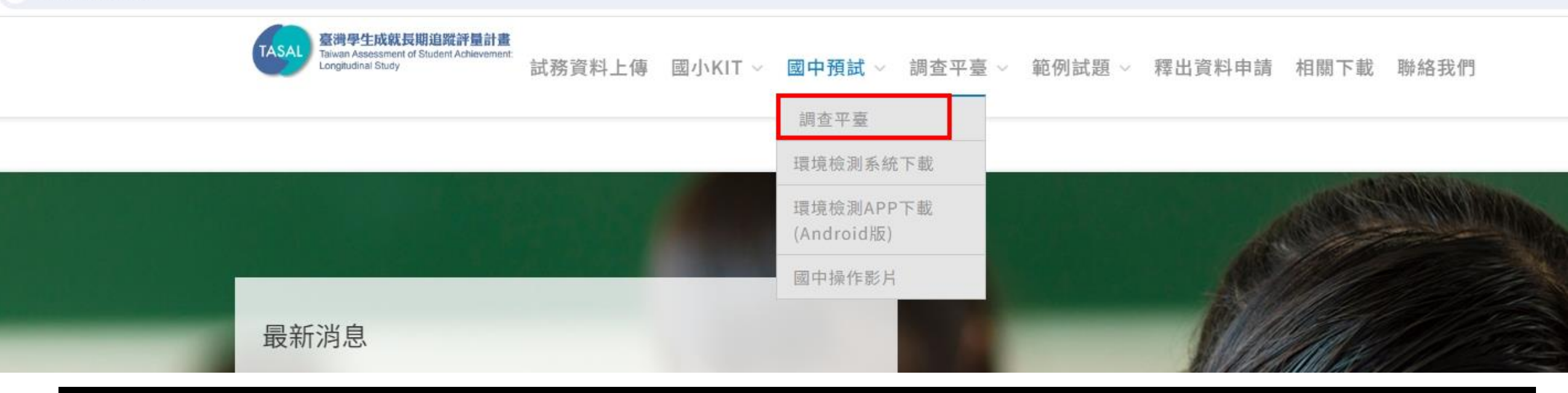

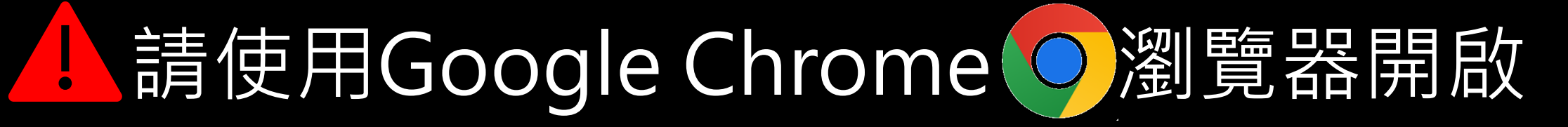

#### 學生-登入調查平臺

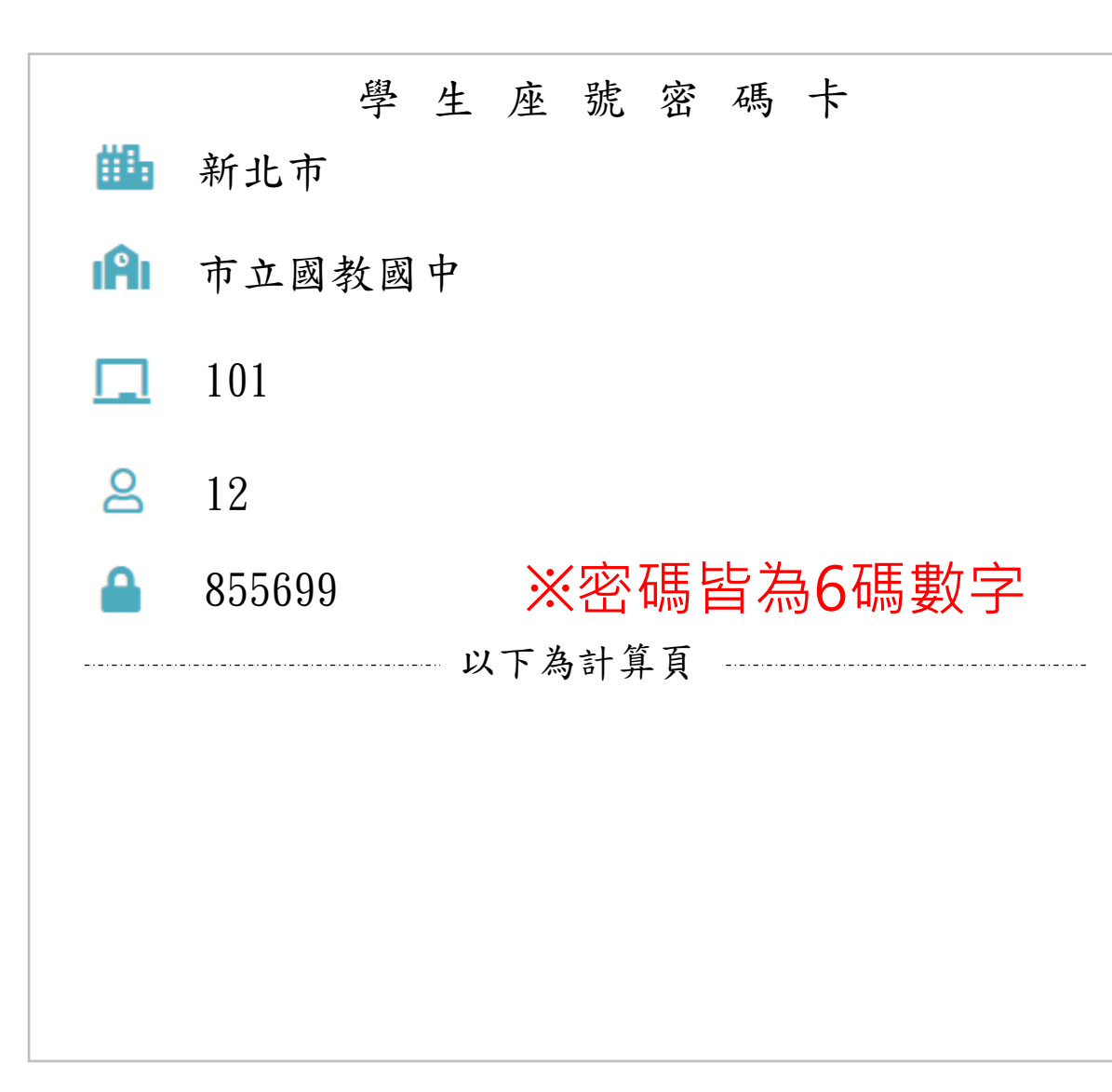

| 國家教育研究院計畫調查平臺        |                |
|----------------------|----------------|
| 學生非學                 | <sup>2</sup> 生 |
| 当 新北市▼ (縣市)          |                |
| <b>    </b> 市立明德高中   | ~              |
| <b>1</b> 01 <b>v</b> |                |
| <mark>8</mark> 12    |                |
| 855699               | 0              |
| 點開 ⊙ 可確認密碼是          | <b>雪正確</b>     |
|                      |                |

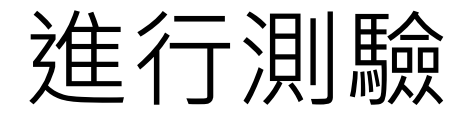

| 🛃 受試者 | 皆基本資料           |
|-------|-----------------|
| ❷ 姓名  | 李大銘             |
| 童 學校  | 市立國教國中          |
| 🏳 班級  | 101             |
| ☆ 座號  | 12號             |
| ■ 學號  | 22MS01234510112 |
|       | 資料無誤進行測驗        |

**國家救育研究院** National Academy for Educational Research 19

### 測驗列表請點【開始作答】

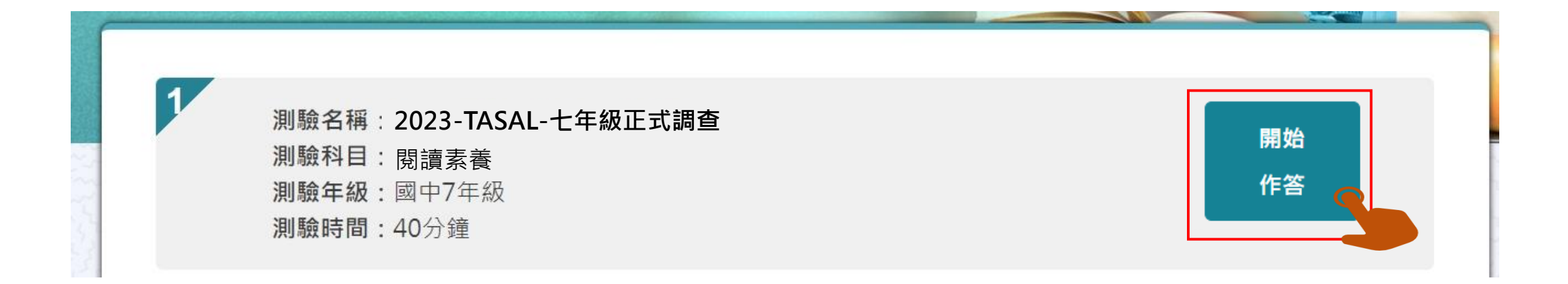

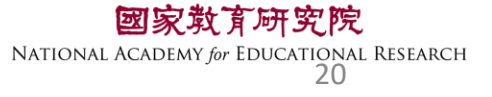

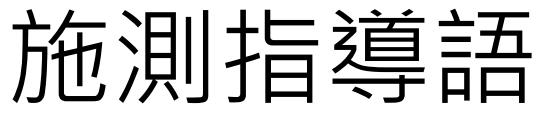

#### 2 測驗說明 測驗科目:自然科學領域-高中 測驗年級:高中職11年級 1. 提醒學生不要輕易跳過題 考前小叮嚀: 同學好:

#### 測驗時間:45分鐘 這節課作答科學,時間為45分鐘。 你可能會看到選擇題、問答題、選擇簡答、拖曳題、下拉選單及作圖題、網頁題等題。 你的回答對於國家政策推動有重要影響,請務必認真作答每個題目。

★ 想清楚再作答,不要貪快。

★如果題目看不懂,可以舉手向監考老師反應。

接下來請參考下圖,將耳機插入電腦,確認耳機音量正常後,按下右下角「開始作答」,開始回答 問題。 打造機能的舞台燈光 spotlight 廣新歌劇院の舞台、是高紅、緑、藍三種類色的燈大港自由不同開始 台・例如:第三種類色的橙大加質数,可以講師台室商白色、第三目 愛先謝願語・利可以講員台菜調賞合。 01722 音量測試: 0:00 / 0:27 • 扳回列表 開始作答

2. 特殊題型教學影片請看完 後再點「開始做答」

> 「研究院 EDUCATIONAL RESEARCH 21

#### 開始測驗 - 題組顏色顯示說明

綠色底表示此題組【已完成】

淺藍底表示此題組【未完成】

深藍底表示【目前所在題組】

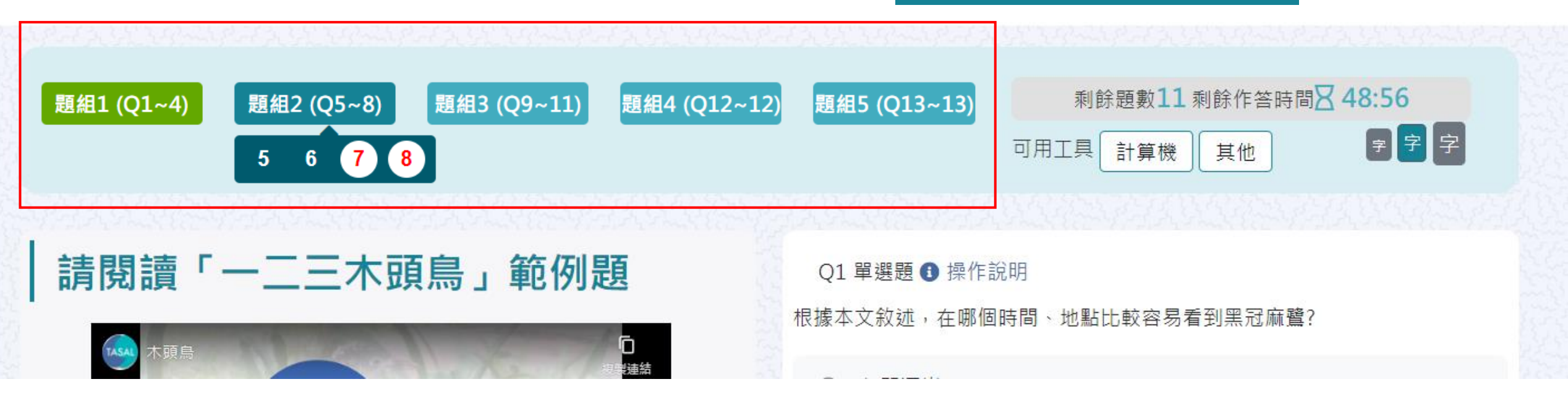

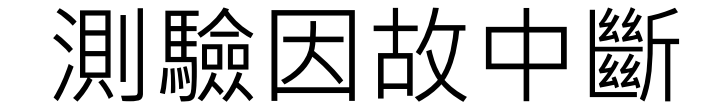

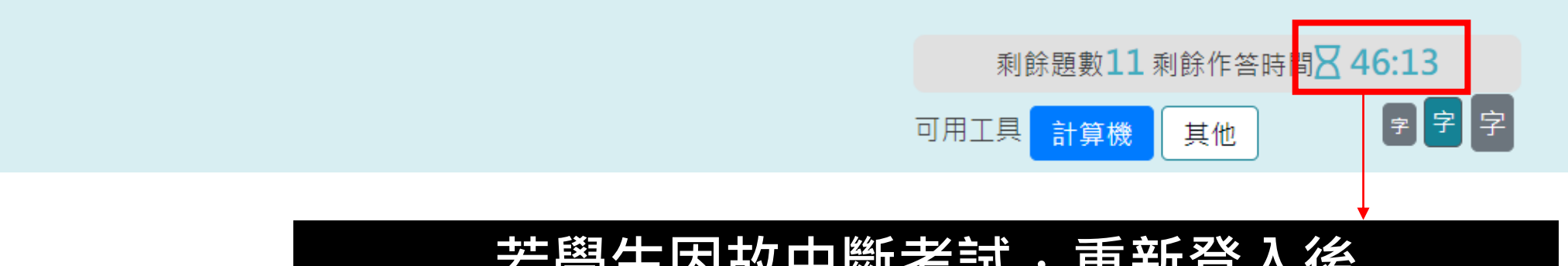

#### 若學生因故中斷考試,重新登入後 系統會自動停在學生上次中斷處 測驗倒數也會停在中斷時的時間點

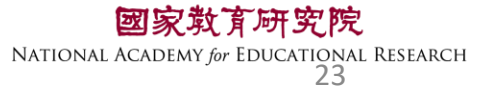

題組 1 (Q1~11)

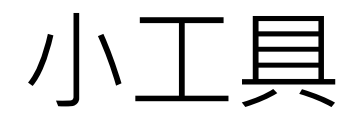

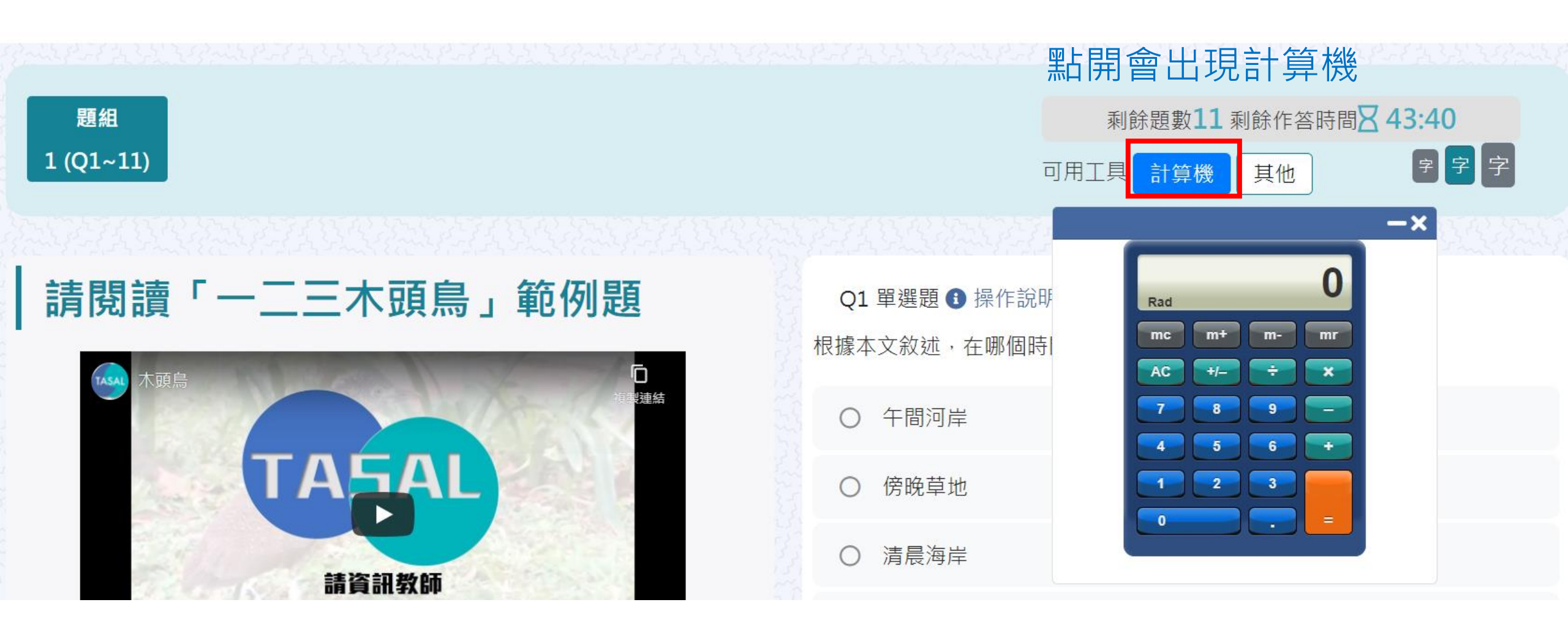

#### \*某些題型會提供計算機,某些則無 學生不能自行使用電腦內建計算機計算

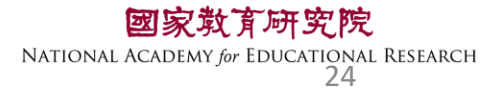

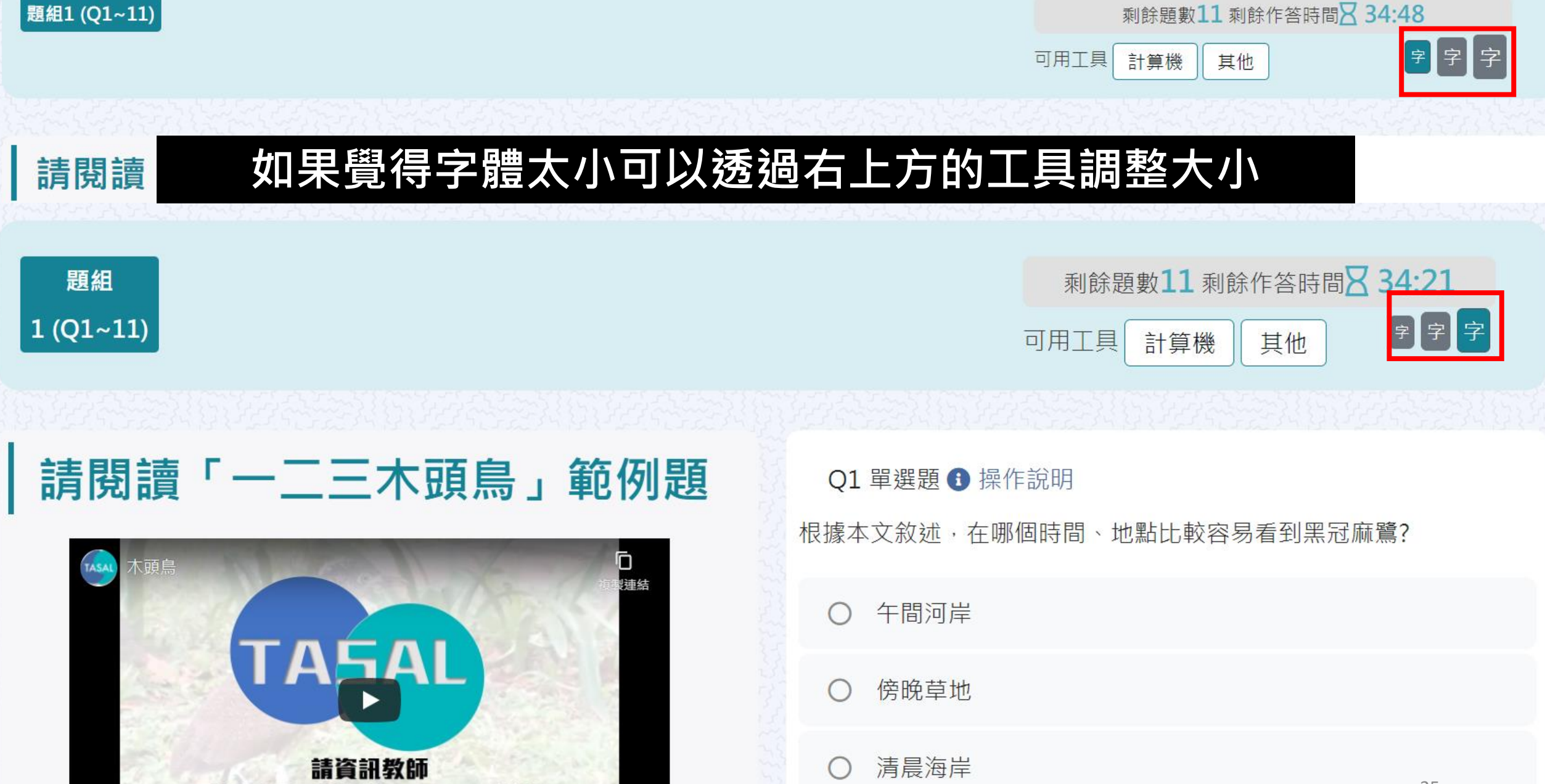

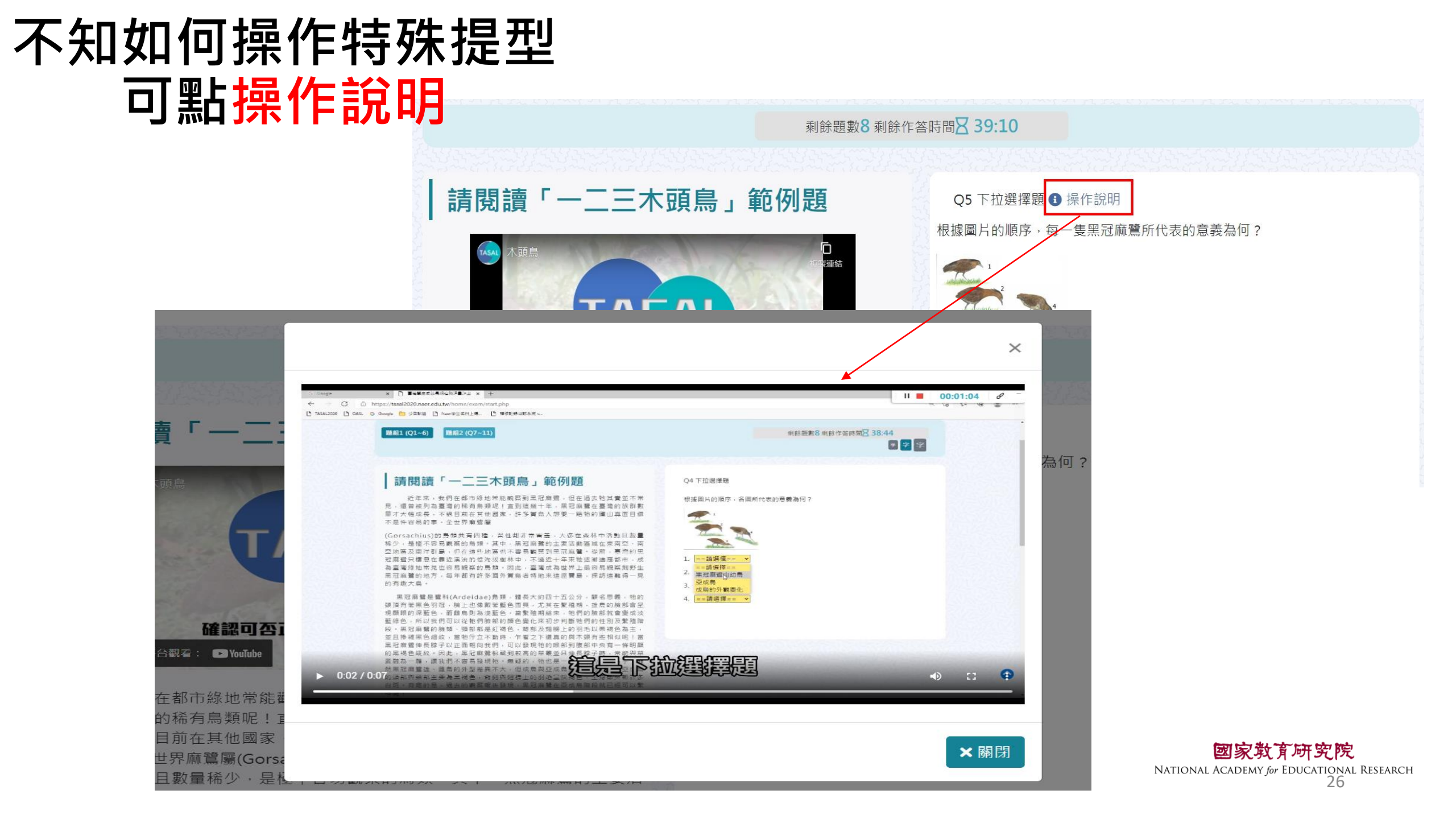

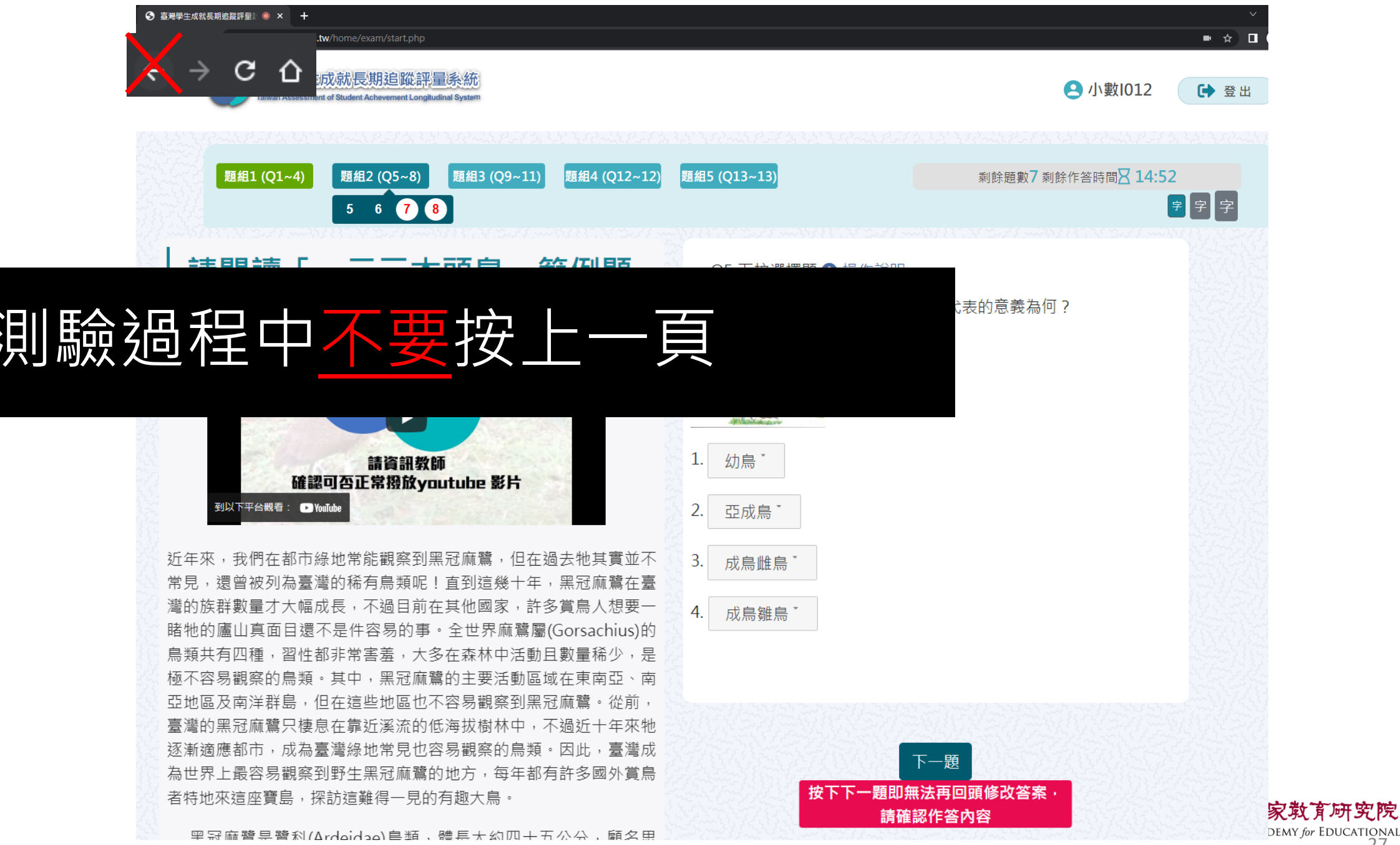

DEMY for EDUCATIONAL RESEARCH 27

## 如果不小心按到上一頁怎麼辦?

1. 2. 3.

| S 臺灣學生成就長期追蹤評量計畫 × +                                                                         | $\sim$ – $\square$ $\times$                 |  |  |  |  |
|----------------------------------------------------------------------------------------------|---------------------------------------------|--|--|--|--|
| $\leftarrow \rightarrow \bigcirc$ $\bigtriangleup$ tasal2020.naer.edu.tw/home/exam/start.php | ☆ □ 😁 無痕式視窗 :                               |  |  |  |  |
| 確認重新提交表單                                                                                     | <ul> <li>受試者基本資料</li> <li>姓名 随小明</li> </ul> |  |  |  |  |
| 這個網頁需要使用你先前輸入的資料才能正確顯示。你可以重<br>頁先前執行過的任何動作。<br>按下重新載入按鈕,重新提交載入網頁所需的資料。                       | ▲ 學校 縣立澎南國中                                 |  |  |  |  |
| ERR_CACHE_MISS                                                                               | ▶ 班級 901                                    |  |  |  |  |
| 把網址https://tasal2020.naer.edu.tw/後面<br>按重新整理<br>系統會重新導向受試者基本資料,然後快速點<br>會停在剛剛作答到一半的子題。       | 前的東西都刪掉<br>貼回測驗,系統<br><sub>資料無誤進行測驗</sub>   |  |  |  |  |

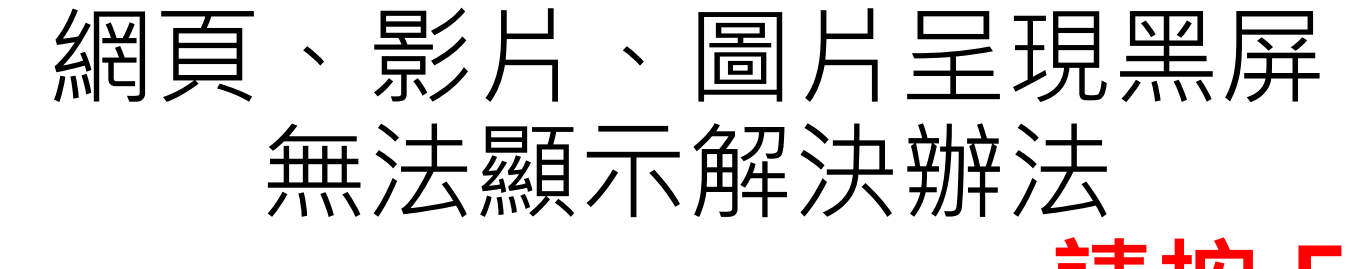

## 請按 F5 重新整理

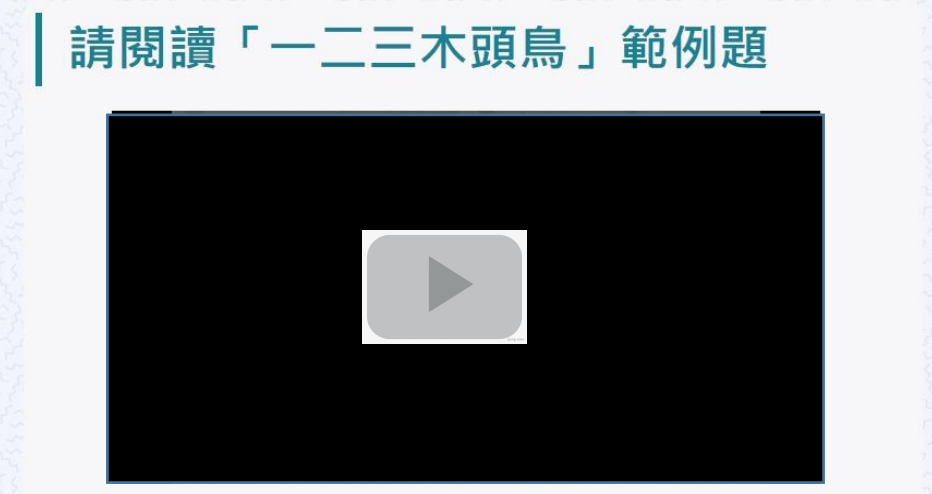

近年來,我們在都市綠地常能觀察到黑冠麻鷺,但在過去牠其實並不常 見,還曾被列為臺灣的稀有鳥類呢!直到這幾十年,黑冠麻鷺在臺灣的族群數 量才大幅成長,不過目前在其他國家,許多賞鳥人想要一睹牠的廬山真面目還 不是件容易的事。全世界麻鷺屬(Gorsachius)的鳥類共有四種,習性都非常害 羞,大多在森林中活動且數量稀少,是極不容易觀察的鳥類。其中,黑冠麻鷺 的主要活動區域在東南亞、南亞地區及南洋群島,但在這些地區也不容易觀察 到黑冠麻鷺。從前,臺灣的黑冠麻鷺只棲息在靠近溪流的低海拔樹林中,不過 近十年來牠逐漸適應都市,成為臺灣綠地常見也容易觀察的鳥類。因此,臺灣 成為世界上最容易觀察到野生黑冠麻鷺的地方,每年都有許多國外賞鳥者特地 來這座寶島,探訪這難得一見的有趣大鳥。

黑冠麻鷺是鷺科(Ardeidae)鳥類,體長大約四十五公分,顧名思義,牠的頭頂。

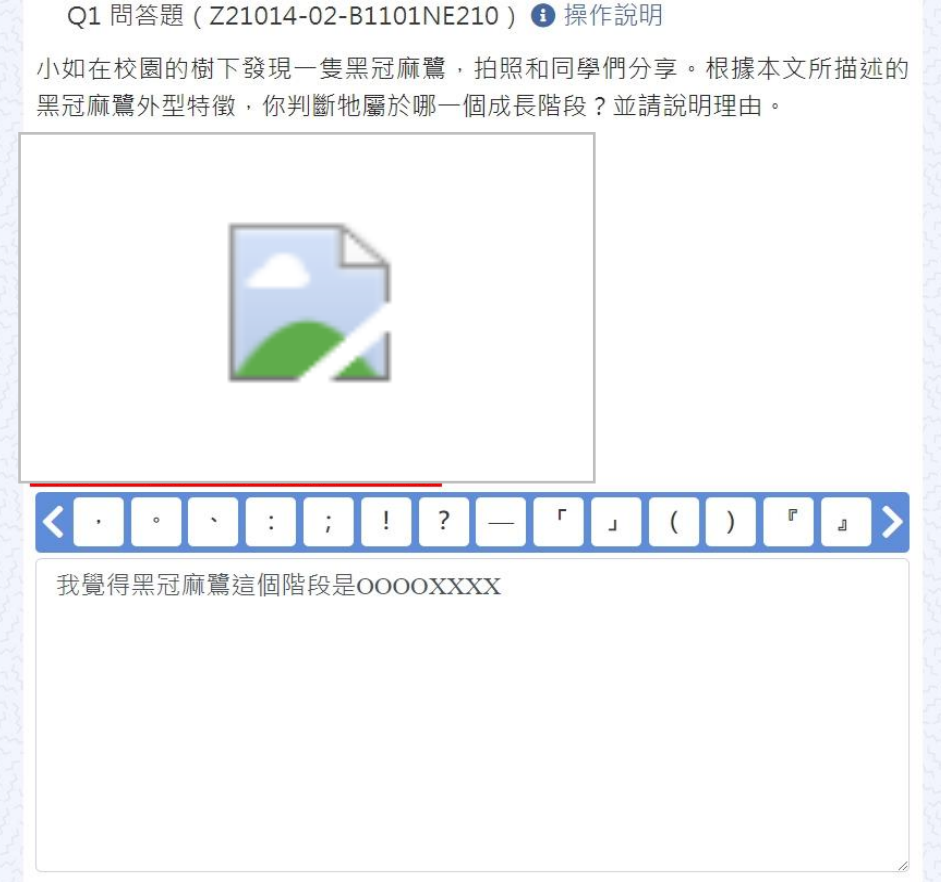

**三家教育研究院** NATIONAL ACADEMY for EDUCATIONAL RESEARCH 29

#### 問答題請留意字數限制

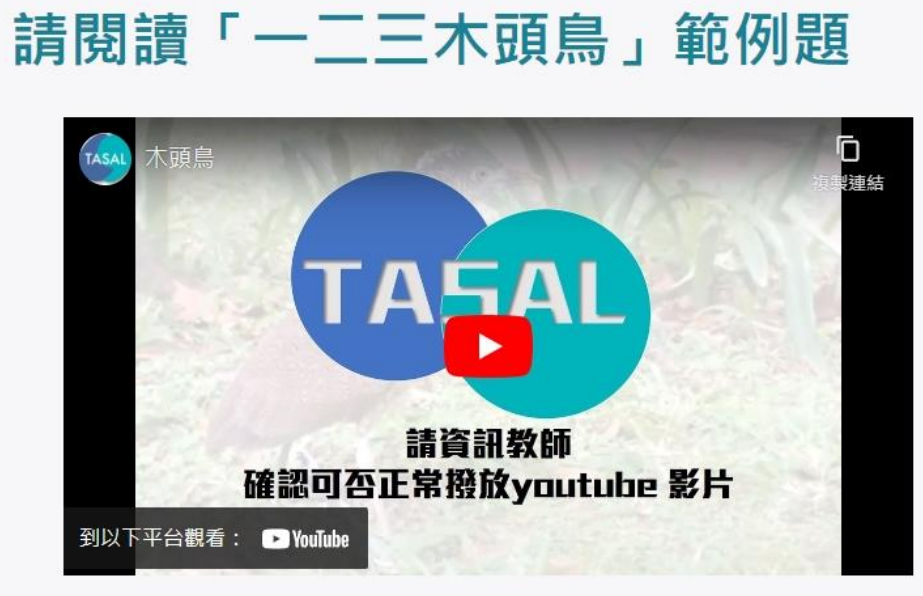

近年來,我們在都市綠地常能觀察到黑冠麻鷺,但在過去牠其實並不常 見,還曾被列為臺灣的稀有鳥類呢!直到這幾十年,黑冠麻鷺在臺灣的族群數 量才大幅成長,不過目前在其他國家,許多賞鳥人想要一睹牠的廬山真面目還 不是件容易的事。全世界麻鷺屬(Gorsachius)的鳥類共有四種,習性都非常害 着,大多在森林中活動且數量稀少,是極不容易觀察的鳥類。其中,黑冠麻鷺 的主要活動區域在東南亞、南亞地區及南洋群島,但在這些地區也不容易觀察 到黑冠麻鷺。從前,臺灣的黑冠麻鷺只棲息在靠近溪流的低海拔樹林中,不過 新十年來牠逐漸適應都市,成為臺灣綠地常見也容易觀察的鳥類。因此,臺灣 成為世界上最容易觀察到野牛黑冠麻鷺的地方,每年都有許多國外賞鳥者特地 來這座寶島,探訪這難得一見的有趣大鳥。

黑冠麻寶是寶科(Ardeidae)島類,體長大約四十五公分,顧名思義,物的頭頂

O1 問答題 (Z21014-02-B1101NE210) ④ 操作說明

小如在校園的樹下發現一隻黑冠麻鷺,拍照和同學們分享。根據本文所描述的 黑冠麻鷺外型特徵,你判斷牠屬於哪一個成長階段?並請說明理由。

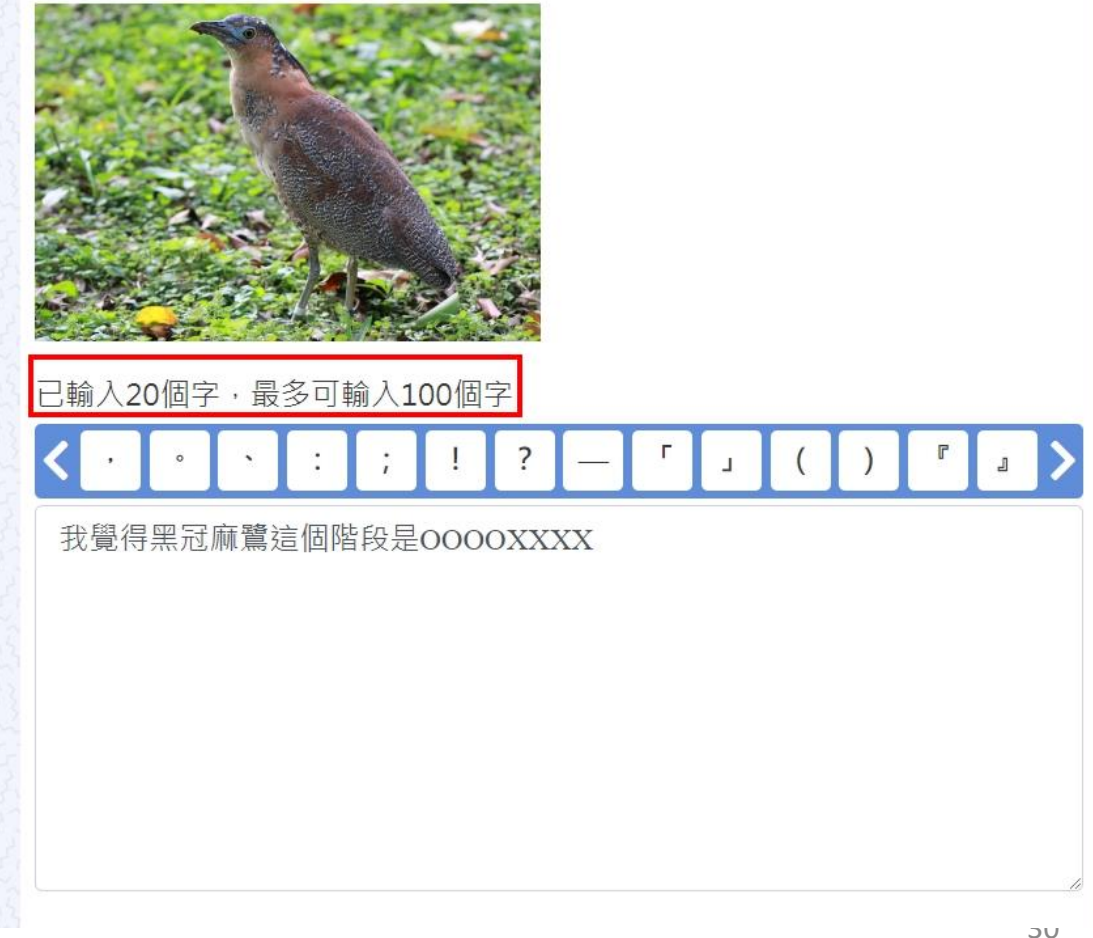

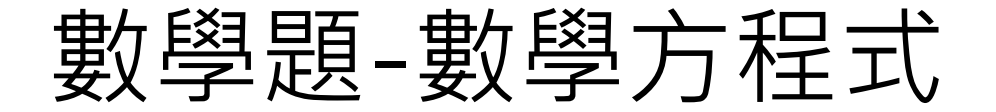

#### 作答【數學題】時,若有使用數學方程式回答問題,右下角輸入法 請切換為<mark>英文/數字</mark>模式。

|                                                   |                                                            | 涂題數 <b>5</b> 乘            | 影和       | 肉間Ⅹ     | 26:45   |       |                      |       |           |                |
|---------------------------------------------------|------------------------------------------------------------|---------------------------|----------|---------|---------|-------|----------------------|-------|-----------|----------------|
| 數學方程式編輯器                                          |                                                            | · r                       | 51-6227  | 1.1.1.1 | ~27, 50 | 22272 | 1 7 m 27, 57 L 2 2 - | ×     |           |                |
| ┃請閱讀「一二                                           | Formula $\frac{1}{2} + 5^2 - \sqrt[2]{81} = 16\frac{1}{2}$ |                           |          |         |         |       |                      |       |           |                |
| 木頭鳥                                               | 2 2                                                        |                           |          |         |         |       |                      |       |           |                |
|                                                   | 國中運算符號 國中大型運                                               | 算子 國中幾                    | J        |         |         |       | 0°0                  |       |           | STATES A       |
|                                                   |                                                            | ≠                         | 7        | 8       | 9       | ÷     |                      |       |           |                |
| 確認可否                                              |                                                            | %                         | 4        | 5       | 6       | ×     |                      |       |           |                |
| 到以下平台觀看: 🕒 YouTube                                |                                                            | 2                         | 1        | 2       | 3       | -     |                      |       |           |                |
| 近在來,我們在都市綠地堂能                                     |                                                            | ≤                         | 0        |         | =       | +     | ~                    |       |           | Service States |
| 曾被列為臺灣的稀有鳥類呢!                                     |                                                            |                           | <        | >       | 4)      |       |                      | _     |           |                |
| 幅成長,不適日刖在具他國家<br>容易的事。全世界麻覽屬(Gor:                 |                                                            |                           |          |         |         |       | 確定                   | 取消    |           | THE REAL       |
| 在森林中活動且數量稀少,是極个容易                                 | <u>観</u> 祭的鳥頬。具甲,黒콘                                        | 顾篇的土著                     | 史沽 📈     |         |         |       | HEXE                 | 47/13 |           |                |
| 動區域在東南亞、南亞地區及南洋群島                                 | ,但在這些地區也不容易                                                | 觀察到黑訊                     | 王麻       |         |         |       |                      |       |           |                |
| 篇。從 <u>前,臺灣的黑</u> 冠脉鷺只棲息在靠近<br>她逐渐流变却主。武為喜難得地尚見也。 | 」上溪流的低海抜樹林中,<br>                                           | 不過 <u>打</u> 十₽<br>■◎◎□□□= |          | body    | p 數學    |       |                      |       | 上午 07.38  |                |
| 他还漸適應都市,成局室高級地常見也很<br>上最容易觀察到野牛里冠麻暨的地方,非          | 谷汤觀榮的烏頬。凶ഥ,<br>每年都有許多國外嘗鳥者!                                | 室灣成為L<br>特地來這M            | ⊔夼<br>⊾窨 |         |         |       |                      | 英う    | 2022/1/26 | 家教             |
| 刘 💽 💀 🖬 💽 🐖 🥺 🛤                                   | Ø                                                          |                           |          |         |         |       |                      |       | 2022/4/20 | DEMY for       |

**达育研究院** for EDUCATIONAL RESEARCH 31

#### 測驗結果回饋

#### 測驗結果

| 題組 | 1  | 題組2          | 題組3  | 題組4       |       |       |
|----|----|--------------|------|-----------|-------|-------|
| 請  | 閱讀 | r — <u>—</u> | 三木頭鳥 | 」範例題      | 查看全部  |       |
| 題號 | 題型 |              |      | 你的作答      |       | 題目及正解 |
| 1  | 單選 |              | +    |           |       |       |
| 2  | 問答 |              | 因    | 為牠不動的時候外雚 | 見很像木頭 |       |

題目及正解

黑冠麻鷺被稱之為「木頭鳥」的主要原因為何?請從文章中找證據,以支持你所 判斷黑冠麻鷺被稱為「木頭鳥」的主要原因。

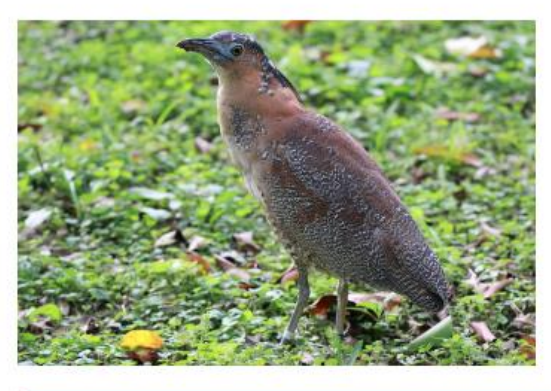

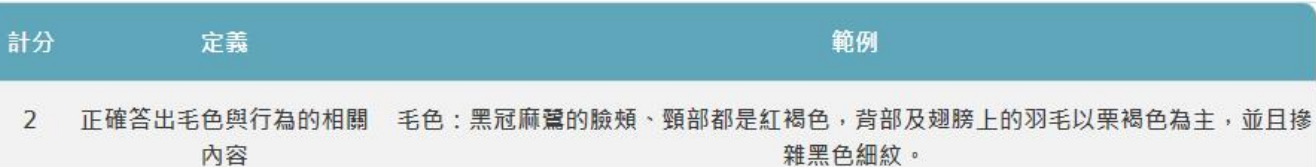

### 不小心關掉網頁,仍可回測驗列表觀看回饋結果

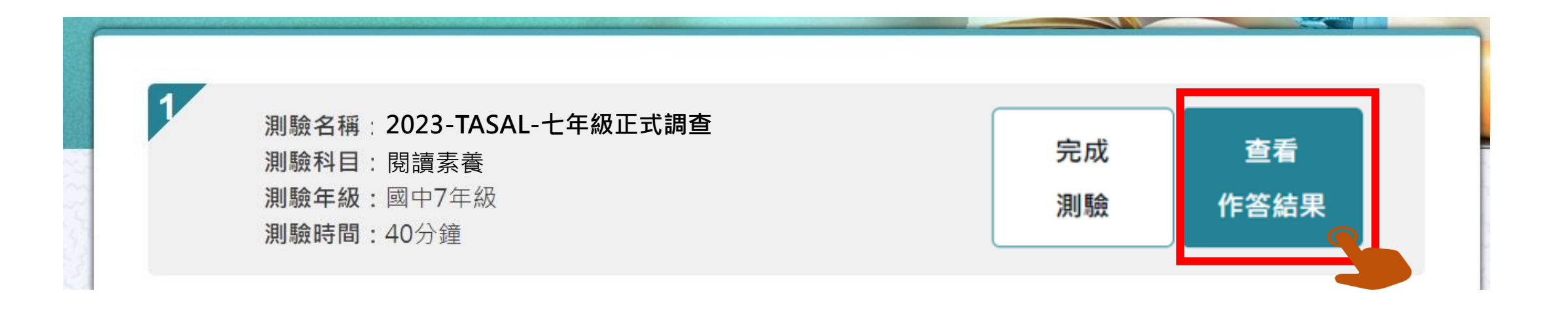

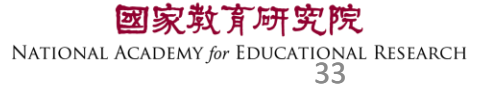

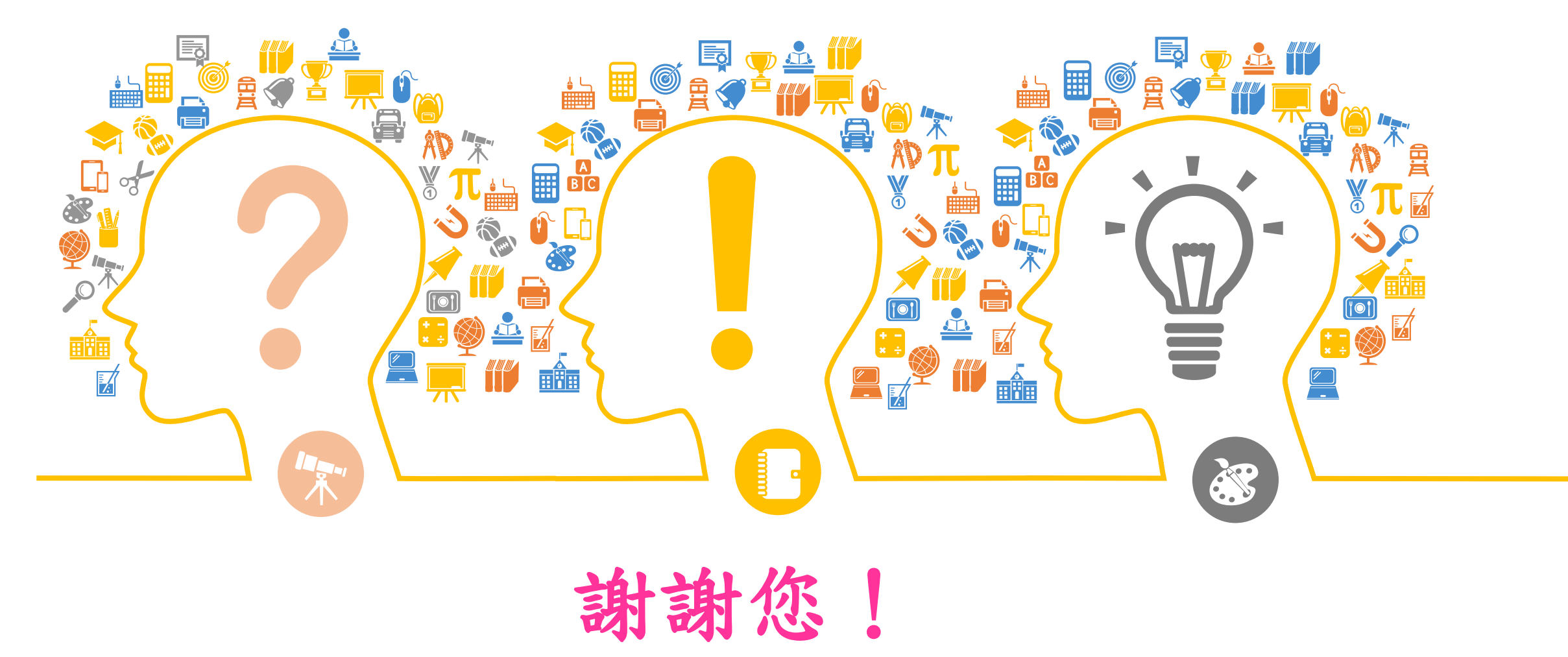

國家教育研究院 NATIONAL ACADEMY OF EDUCATIONAL RESEARCH